# Erledigt Asus P5QD Turbo Lion OS X 10.7

## Beitrag von "Yola" vom 10. August 2012, 11:35

Hallo,

nach drei Wochen ist es mir gelungen den Compi als Hackintosh umzubauen. Vielen dank erst mal dafür

Jetzt zu den Feinheiten...

Der Sound kratzt.... benutze den VoodooHDA und habe die 2.7.3 Kext schon eingebunden, ohne Erfolg

Standby oder Herunterfahren ist auch nicht, er mach immer einen reboot!!??

Könnt ihr mir helfen?

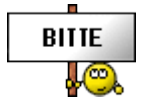

#### Beitrag von "Ehemaliges Mitglied" vom 10. August 2012, 11:47

Hi, hast du deine ID's schon in die VoodooHDA eingetragen? Dazu kannst du dir <u>das</u> mal angucken.

Für Sleep kannst du gucken ob es eine DSDT für dein Boardd gibt, oder wählst die unschönere Lösung mit einer passenden Sleepenabler.kext.

## Beitrag von "Dr. Ukeman" vom 10. August 2012, 22:56

Für das kratzen ist vorallem der sse2 haken interessant.

Gesendet vom iPhone via Tapatalk

## Beitrag von "Yola" vom 12. August 2012, 13:09

So, neuer Stand. Erneute Installation mit myHack auf 10.8, bei dem Preis hatte ich das langfristig eh vor. Herunterfahre oder Standby ist nicht. So nun habe ich eine DSDT erstellt und auch in Root als auch extra Ordner versucht einzubinden... Ohne Erfolg. Beim Boot mit -v bleibt er bei Pci stehen!

Habt ihr einen Tip

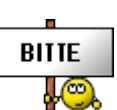

## Beitrag von "Ehemaliges Mitglied" vom 12. August 2012, 13:36

Einfach eine DSDT vom System zu entpacken reicht leider nicht aus, danach müsstest du diese noch entsprechend patchen. Aber schau mal hier da hast du schon ein komplettes packet für dein Board. Laut Autor soll auch alles laufen inkl. Sleep restart usw. Binde diese sachen in dein System ein und kreuz die Finger 😌

Alternativ kannst du dir die ganze Arbeit auch selber machen.

Beitrag von "Yola" vom 12. August 2012, 15:00

Zitat von backdash

Einfach eine DSDT vom System zu entpacken reicht leider nicht aus, danach müsstest du diese noch entsprechend patchen. Aber schau mal <u>hier</u> da hast du schon ein komplettes packet für dein Board. Laut Autor soll auch alles laufen inkl. Sleep restart usw.

Binde diese sachen in dein System ein und kreuz die Finger 😎

Alternativ kannst du dir die ganze Arbeit auch selber machen.

genau das nutze ich! wenn ich myfix ausgeführt habe ist beim botten nach PCI scluss :-((

## Beitrag von "Ehemaliges Mitglied" vom 12. August 2012, 16:15

Dann lass es doch mal weg, ich kann momentan keinen sinn in diesem Fix sehen, hier ging es sich hauptsächlich erstmal um die kexte und die DSDT.

Wo hängt er dann genau? PCI Configuration begin? mach am besten immer mal ein Foto wenn's hängt dann können wir auch mal einen Blick drauf werfen.

npci=0x2000 als bootflag schon probiert?

edit/ Die Vollzitate sind überflüssig wenn der Beitrag direkt über dir steht 😁

## Beitrag von "Yola" vom 12. August 2012, 17:20

ok! Wie mache ich das?

## Beitrag von "Dr. Ukeman" vom 12. August 2012, 17:23

indem du es beim booten dort eingibts wo du wählst welches betriebssystem geladen werden soll im Chameleon.

#### Beitrag von "Yola" vom 17. August 2012, 19:20

Mit Systeminfo erhalte ich bei meiner Grafigkarte unter Kompatibilität einen Fehler.. Wie kann ich das lösen?

## Beitrag von "Ehemaliges Mitglied" vom 18. August 2012, 00:36

Was heisst Fehler? Zeigt sysinfo einen traurigen smylie? Das würde inkompabilität deiner Karte bedeuten. Wenn du eine Fehlermeldung bekommst wäre es interessant die mal hier zu zeigen.

Sent from my iPhone using Tapatalk

## Beitrag von "Yola" vom 18. August 2012, 11:45

Jep, einen traurigen smylie!

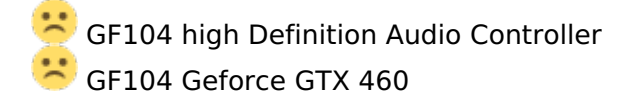

Eine Fehlermeldung vom OS X bekomme ich soweit nicht! Unter "Über diesen MAC",

## Beitrag von "Dr. Ukeman" vom 18. August 2012, 11:51

Der traurigw smiley wird bei meiner 550 ti auch angezeigt sie läuft aber trotzdem. Hast du den graphicsenabler auf yes? Ist die menüleiste durchsichtig?

Gesendet vom iPhone via Tapatalk

## Beitrag von "Yola" vom 18. August 2012, 11:54

ja

## Beitrag von "Dr. Ukeman" vom 18. August 2012, 16:18

Lass ma cinebench drüberlaufen dann siehst du ja obs ordentlich läuft.

Gesendet vom iPhone via Tapatalk

Beitrag von "Yola" vom 19. August 2012, 22:59

die Cinebenchwerte sind sogar besser als bei Win7! Dann kann ja alles nur ok sein... DANKE

Versuche Boot Camp zu starten, jedoch muss ich meine Boot-Rom-Firmware aktualisieren?! Was bedeutet das und wie ist das zu Bewerkstelligen? Benötige leider meine CorelX5 zum Arbeiten!! Oder gibt es noch eine andere Lösung?

#### Beitrag von "Dr. Ukeman" vom 19. August 2012, 23:25

Bootcamp gibt es nicht auf nem Hackintosh... wozu auch Bootcamp passt die Apple HArdware auf Windows an.

Auf dem Häcki passt die HArdware aber ja zum Windows.

Also einfach Dualboot einrichten.

Am besten einfach Windows auf ne 2te Platte und dann im Chameleon auswählen und fertig.

#### Beitrag von "Yola" vom 20. August 2012, 00:28

nun ja, so habe ich es. hmmm, keine schöne Lösung ohne mein CorelDraw... bin es halt gewöhnt

#### Beitrag von "Dr. Ukeman" vom 20. August 2012, 07:49

Wenn du es unbedingt unter OSX Laufen lassen willst dann solltest du vll mal vmware oder vbox in Erwägung ziehen.

Aber ob die 30 Sekunden bootzeit so dramatisch sind, dass man den virtuellen Performanceverlust in kauf nimmt oder zum echten Mac greift kann ich natürlich nicht beurteilen.

#### Beitrag von "Yola" vom 20. August 2012, 22:31

gelegentlich ist mein DVD-Laufwerk verschwunden und ich bekomme es erst nach einem Neustart wieder; woran liegt es und gibt ein Tool zum mounten?

## Beitrag von "TuRock" vom 20. August 2012, 22:52

versuchsmal mit Systemeinstellungen / Energie Sparen / ( wenn möglich, Ruhezustand für Festplatten aktivieren ) haken weg !

#### Beitrag von "Yola" vom 22. August 2012, 21:30

Nach einem Neustart wird besonders nach einem Ruhezustand das Bios vom Board zurückgesetzt. Einige empfohlene optionale Eingaben für das Terminal haben noch keinen gewünschten Erfolg gebracht. Eine Idee??

Wie habt ihr das Problem bei OSX 10.7.4 in den Griff bekommen? Und kann ich die in 10.7.4 fehlenden AHCI Wechselfestplatten Einbindung ohne reboot ausführen?

...schon mal im Voraus

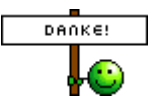

## Beitrag von "TuRock" vom 22. August 2012, 21:48

deine Signatur solltest du korrigieren! Mainboard stimmt nicht: Asus PQ5D Turbo !?

Welche Kexte benutzt du gerade !?

Hast du AppleRTC.kext schon drauf?

## Beitrag von "Yola" vom 22. August 2012, 22:13

Signatur korrigiert.. AppleRTC.kext, nein nur als Pached probiert und das gab ein Desaster.

AppleSMBusController.kext;1.0.10d0;82801JI (ICH10 Family) SMBus Controller;0c05 AppleSMBusPCI.kext;1.0.10d0;82801JI (ICH10 Family) SMBus Controller;0106 IOAHCIBlockStorage.kext;2.0.3;631xESB/632xESB SATA AHCI Controller;0106 IOSCSITaskUserClient.kext;3.2.0;631xESB/632xESB SATA AHCI Controller;0106 IOSCSIMultimediaCommandsDevice.kext;3.2.0;631xESB/632xESB SATA AHCI Controller;0106 IOAHCISerialATAPI.kext;2.0.3;631xESB/632xESB SATA AHCI Controller;0106 AppleAHCIPort.kext;2.3.0;631xESB/632xESB SATA AHCI Controller;0106 AppleLPC.kext;1.5.8;82801JIB (ICH10) LPC Interface Controller;0601 IOSCSIBlockCommandsDevice.kext;3.2.0;82801JI (ICH10 Family) USB2 EHCI Controller #1;0c03 IOUSBMassStorageClass.kext;3.0.1;82801JI (ICH10 Family) USB2 EHCI Controller #1;0c03 AppleUSBComposite.kext;4.5.8;82801JI (ICH10 Family) USB2 EHCI Controller #1;0c03 AppleUSBHub.kext;4.5.0;82801JI (ICH10 Family) USB2 EHCI Controller #1;0c03 IOUSBHIDDriver.kext;4.4.5;82801|| (ICH10 Family) USB UHCI Controller #3;0c03 hid.kext;3.0.1;82801|| (ICH10 Family) USB UHCI Controller #3;0c03 AppleUSBComposite.kext; 4.5.8; 82801JI (ICH10 Family) USB UHCI Controller #3; 0c03 AppleUSBHub.kext;4.5.0;82801JI (ICH10 Family) USB UHCI Controller #3;0c03 AppleUSBUHCI.kext;4.4.5;82801JI (ICH10 Family) USB UHCI Controller #3;0c03 hid.kext;3.0.1;82801|| (ICH10 Family) USB UHCI Controller #2;0c03 AppleUSBAudio.kext; 2.8.5f4; 82801 (ICH10 Family) USB UHCI Controller #2;0c03 AppleUSBComposite.kext;4.5.8;82801JI (ICH10 Family) USB UHCI Controller #2;0c03 AppleUSBHub.kext;4.5.0;82801JI (ICH10 Family) USB UHCI Controller #2;0c03 AppleUSBUHCI.kext;4.4.5;82801JI (ICH10 Family) USB UHCI Controller #2;0c03 AppleUSBHub.kext;4.5.0;82801 (ICH10 Family) USB UHCI Controller #1;0c03 AppleUSBUHCI.kext;4.4.5;82801 (ICH10 Family) USB UHCI Controller #1;0c03 AtherosL1eEthernet.kext;1111;AR8121/AR8113/AR8114 Gigabit or Fast Ethernet;0200 AppleUSBHub.kext; 4.5.0; 82801JI (ICH10 Family) USB2 EHCI Controller #2; 0c03 AppleUSBEHCI.kext;4.5.8;82801 (ICH10 Family) USB2 EHCI Controller #2;0c03 AppleUSBHub.kext;4.5.0;82801 (ICH10 Family) USB UHCI Controller #6;0c03 AppleUSBUHCI.kext;4.4.5;82801JI (ICH10 Family) USB UHCI Controller #6;0c03 AppleUSBHub.kext;4.5.0;82801JI (ICH10 Family) USB UHCI Controller #5;0c03 AppleUSBUHCI.kext;4.4.5;82801JI (ICH10 Family) USB UHCI Controller #5;0c03 AppleUSBHub.kext;4.5.0;82801JI (ICH10 Family) USB UHCI Controller #4;0c03 AppleUSBUHCI.kext;4.4.5;82801JI (ICH10 Family) USB UHCI Controller #4;0c03 GeForce.kext;7.1.8;GF104 [GeForce GTX 460];0300 AppleHWSensor.kext;1.9.5d0;GF104 [GeForce GTX 460];0300 AppleMCCSControl.kext;1.0.26;GF104 [GeForce GTX 460];0300 NVDAResman.kext;7.1.8;GF104 [GeForce GTX 460];0300

#### Beitrag von "TuRock" vom 22. August 2012, 23:18

1. hast du auch schon über Terminal versucht :

#### Terminal Command

2. oder installierst mit Kext Wizard das hier !

hoffe das hilft dir weiter !

#### Beitrag von "Yola" vom 22. August 2012, 23:33

Danke dir für die Arbeit, hatte die Grinsegesichter schon bedacht ;-). Beobachte es jetzt einmal...

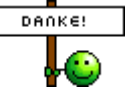

## Beitrag von "Yola" vom 25. August 2012, 15:16

#### Zitat von Yola

Gelegentlich ist mein DVD-Laufwerk verschwunden und ich bekomme es erst nach einem Neustart wieder; woran liegt es und gibt ein Tool zum mounten?

Ich bekomme es nicht hin, alle Nase lang ist das DVD Laufwerk verschwunden Gibt es eine Lösung oder ein Tool zum remounten des Laufwerkes? So hilft mir der Ruhemodus auch nicht viel

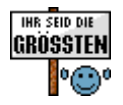

Aber, dafür läuft der Rest des Rechner mit eurer Hilfe sehr stabil und sehr rund!!!

## Beitrag von "TuRock" vom 25. August 2012, 15:47

<u>hier</u> steht, das mit DSDT.aml / Sleep usw. funktionieren sollen !? benutzt du auch DSDT.aml ?

## Beitrag von "Yola" vom 12. September 2012, 07:19

jep, genau diese benutze ich.

Möchte die CPU Temperatur auslesen! Istat menus 3 habe ich besorgt, die Coretemp wird nicht angezeigt??

## Beitrag von "TuRock" vom 12. September 2012, 18:37

mit iStat hab ich auch nicht immer erfolg, versuch mal das <u>hier</u>!

Edit : es kann auch sein das dir FakeSMC Plugins fehlen !

## Beitrag von "Yola" vom 13. September 2012, 16:45

Das ist es! Sehr guter Tipp

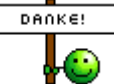